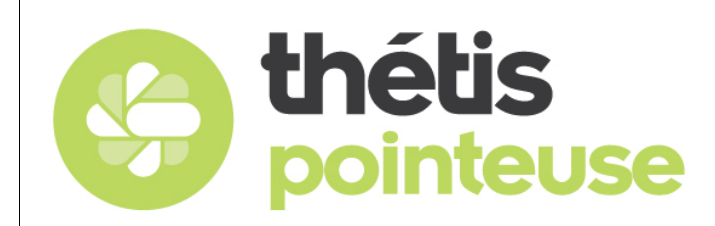

Version 1 du 03/04/18

| Version | Date       | Commentaires / Modifications |
|---------|------------|------------------------------|
| 1       | 03/04/2018 | Création                     |

### SOMMAIRE :

| 1. Me | enu su | ıperviseur                                                                      | 1 |
|-------|--------|---------------------------------------------------------------------------------|---|
| 1.1.  | Cré    | er ou modifier le profil de l'entreprise, de l'administrateur et des salariés : | 2 |
| 1.1   | 1.1.   | Créer ou modifier l'entreprise :                                                | 2 |
| 1.1   | 1.2.   | Créer ou modifier les services :                                                | 3 |
| 1.1   | 1.3.   | Créer ou modifier les utilisateurs :                                            | 4 |
| 1.2.  | Gér    | er les pointages :                                                              | 5 |
| 1.3.  | Mer    | nus en accès réservé :                                                          | 6 |
| 2. Me | enu Po | pinter :                                                                        | 7 |

## 1. Menu superviseur

Au lancement de l'application :

|                                                                                                    | ·          |                    |                  |                              |               |  |
|----------------------------------------------------------------------------------------------------|------------|--------------------|------------------|------------------------------|---------------|--|
| Corbeille                                                                                                    |            |                    |                  |                              |               |  |
| Acrobat Reader<br>DC                                                                                                    |            |                    |                  |                              |               |  |
| The second second second second second second second second second second second second second second second s                                                                                                    |            |                    |                  |                              |               |  |
| F                                                                                                    | _          |                    |                  |                              |               |  |
| FileZilla Client                                                                                                    | - <b>1</b> | <b>)</b>           | Type de Pointage | _ <b></b>                    |               |  |
|                                                                                                    | -          |                    |                  | Fermer                       | -             |  |
|                                                                                                    |            |                    |                  |                              |               |  |
| THETIS 8 Gestion<br>- Raccourci                                                                                                    |            | Identification NFC | Pointer          | <b>B</b><br>Menu Superviseur |               |  |
| THETIS Etiquettes                                                                                                    |            |                    |                  |                              |               |  |
|                                                                                                    |            |                    | v2.4.4.          | 0 .4                         |               |  |
| <b>Г</b><br>тнетіз                                                                                                    |            |                    |                  |                              |               |  |
| POINTEU                                                                                                    |            |                    |                  | Windows S                    | erver 2012 R2 |  |
| Find the second second |            |                    |                  |                              |               |  |
| THETIS                                                                                                    |            |                    |                  |                              |               |  |
|                                                                                                    |            |                    |                  |                              |               |  |

Choisissez le Menu Superviseur.

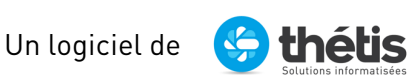

Page : 1 / 9

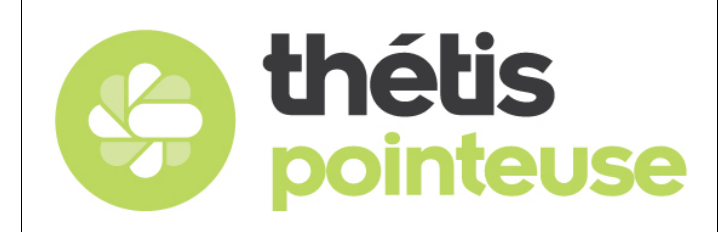

Version 1 du 03/04/18

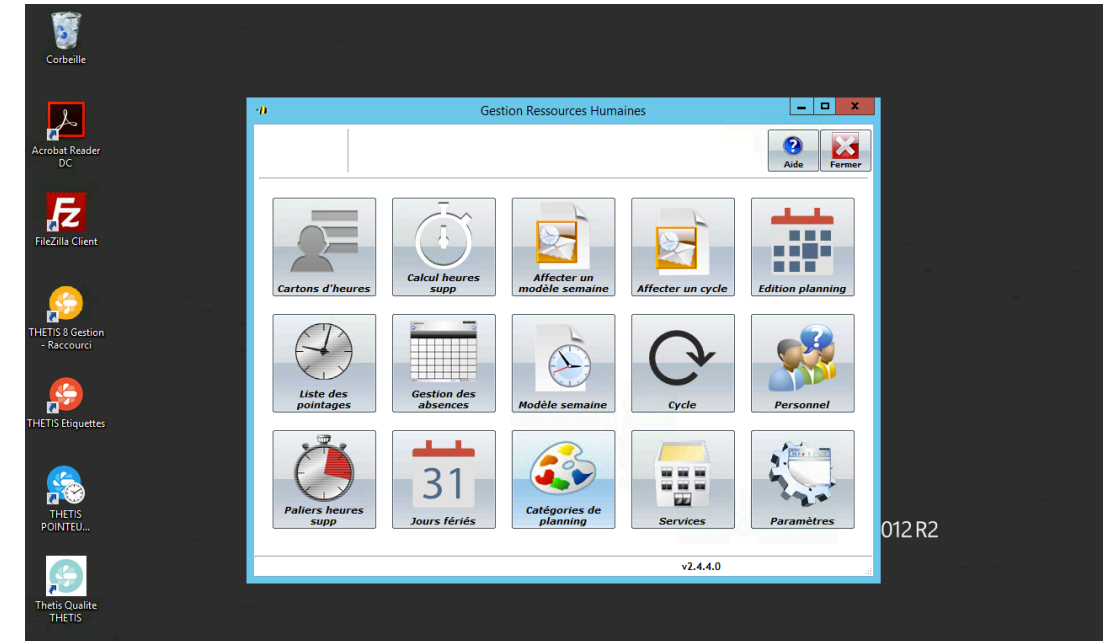

## 1.1.Créer ou modifier le profil de l'entreprise, de l'administrateur et des salariés :

## 1.1.1. Créer ou modifier l'entreprise :

Dans le Menu Paramètres, créer ou modifier la fiche de site.

|                         |                                 |            |               | _ 0    | x     |
|-------------------------|---------------------------------|------------|---------------|--------|-------|
| ader                    | Enregistrer                     |            |               | Aide   | ermer |
| Nom                     | THETIS                          |            |               |        | 1     |
| Adresse Client          | 15A RUE DE CAMBIS               | *<br>*     |               |        |       |
| СР                      | 30340                           |            |               |        |       |
| Ville                   | SALINDRES                       |            |               |        |       |
| 3 Gestion Tel<br>courci |                                 |            | Tolérances    |        |       |
| Fax                     | 0                               | Er         | ntrée So      | rtie   |       |
| Email                   |                                 |            |               |        |       |
| quettes Pays :          | France                          | ~ Avant    | 10 min Avant  | 5 min  |       |
| Mode de Poin            | tage Utilisateur + Mot de Passe | ✓ Après    | 10 min Après  | 15 min |       |
| Heure supp p            | ayé 0 min                       | Abaanaa IF |               |        |       |
| TEU                     |                                 | Absence JF | JOURS FERRIES | *      |       |

Nota : les zones tolérance et Absence JF sont utilisées dans le cadre de l'utilisation complète et payante du logiciel.

Un logiciel de

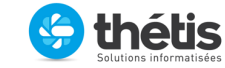

Page : 2 / 9

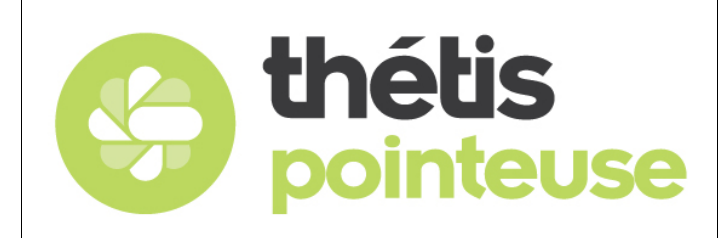

Version 1 du 03/04/18

### 1.1.2. Créer ou modifier les services :

Dans le menu Services :

| - <b>S</b>                      | -          |                    | _    |
|---------------------------------|------------|--------------------|------|
|                                 | Services   | Nouveau            |      |
| Acrobat Reader<br>DC            | Nom        | Modifier Supprimer |      |
| B                               | BUREAU     | Modifier Supprimer |      |
| FileZilla Client                | PAO        | Modifier Supprimer |      |
| THET'S & Gestion<br>- Raccourci | PRODUCTION | Modifier Supprimer |      |
| THETIS Etiquettes               |            |                    |      |
| THETIS<br>POINTEU               |            |                    | 2 R2 |
| Thetis Qualite<br>THETIS        |            | v                  |      |

Pour créer un nouveau service, cliquer sur Nouveau.

Pour modifier un service existant, cliquer sur le bouton Modifier qui lui fait face.

|                                 | -          |         |         |          |           | _   |  |
|---------------------------------|------------|---------|---------|----------|-----------|-----|--|
| Corbeille                       | Services   | ;       |         | Nouvea   | au 🛛 🔀    |     |  |
| Acrobat Reader<br>DC            |            | Nom     |         | Modifier | Supprimer |     |  |
| F                               | BUREAU     |         |         | Modifier | Supprimer |     |  |
| FileZilla Client                | PAO        | 0-miles |         |          | rimer     |     |  |
|                                 | PRODUCTION | Service |         |          | rimer     | -   |  |
| THETIS 8 Gestion<br>- Raccourci |            | rest    |         |          |           |     |  |
| FHETIS Etiquettes               |            | I       | Valider |          |           |     |  |
| THEIS<br>POINTEU                |            |         |         |          |           | 2R2 |  |
| Thetis Qualite<br>THETIS        |            |         |         |          | ٠         |     |  |

Un logiciel de

15A, rue de Cambis – 30340 SALINDRES – Tel 04.11.62.46.80 – Courriel : <u>formation@thetis.fr</u> N° SIRET : 493 091 078 RCS NIMES – SARL au capital de 40.000 € - N° TVA : FR63493091078

Ġ thétis

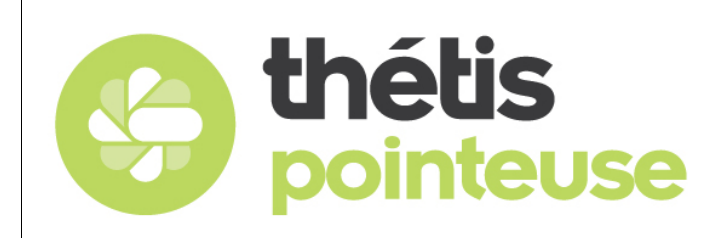

Version 1 du 03/04/18

Saisissez le texte voulu puis cliquez sur Valider. Vous revenez sur la liste des services.

| Corbeille                | -          |          |           | -   |
|--------------------------|------------|----------|-----------|-----|
|                          | Services   | Nouvea   |           |     |
| Arrobat Reader           |            |          |           |     |
| DC                       | Nom        | Modifier | Supprimer |     |
| F                        | BUREAU     | Modifier | Supprimer |     |
| FileZilla Client         | PAO        | Modifier | Supprimer |     |
|                          | PRODUCTION | Modifier | Supprimer | _   |
| THETIS 8 Gestion         | TEST       | Modifier | Supprimer |     |
|                          |            |          |           |     |
| HETIS Etiquettes         |            |          |           |     |
|                          |            |          |           |     |
|                          |            |          |           | -   |
| POINTEU                  |            |          |           | 2R2 |
| 9                        |            |          |           |     |
| Thetis Qualite<br>THETIS |            |          | ٣         |     |

Pour quitter, cliquez sur le bouton rouge avec une croix blanche.

## 1.1.3. Créer ou modifier les utilisateurs :

A partir du Menu Personnel, vous accédez à la liste des utilisateurs :

|                               | ·0                     | Paramètres Gestion du | emps                          | - • ×    |
|-------------------------------|------------------------|-----------------------|-------------------------------|----------|
| Corbeille                     | Nouveau                | Scan                  | Horaire<br>Prév.              | Aide     |
| · 🔁                           | Personnels<br>* Prénom | ۹ <sup>¢</sup> Nom    | م <sup>‡</sup> MP Pointeuse ۹ | ¢ GT ▸   |
| crobat Reader<br>DC           | Christine              |                       | 0358                          | <u> </u> |
|                               | Isabelle               |                       | 1405                          |          |
| <b>F</b>                      | Olivier                |                       | 2776                          |          |
| eZilla Client                 | Fabrice                |                       | 2407                          |          |
|                               | Stephane               |                       | 2404                          |          |
|                               | Christian              |                       | 1711                          |          |
|                               | arsoma                 | ARSOMA                | admin                         |          |
| ETIS 8 Gestion<br>- Raccourci | Yann                   | CORDIER               |                               |          |
| _                             | JOSE                   | DA CRUZ               |                               |          |
|                               | LAURENT                | DELCROIX              | 1978                          |          |
| TIS Etiquettes                | EXPE                   | EXPE                  |                               |          |
|                               | façonnage              | FAÇONNAGE             | admin                         |          |
|                               | Regine                 | GRAPHILABEL           | admin                         |          |
|                               | Didier                 | GUENU                 | admin                         |          |
| THETIS<br>POINTEU             | Jean-Jacques           | JASSICA               | 2974                          |          |
|                               | François               | LAROCHE               |                               |          |
|                               | Séverine               | LUCCHINI              |                               |          |
| contentia Qualite             | Alexandre              | MACHINET              | 1988                          |          |
| THETIS                        | nilpeter               | NILPETER              | admin                         |          |

Un logiciel de

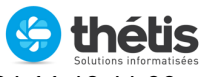

Page : 4 / 9

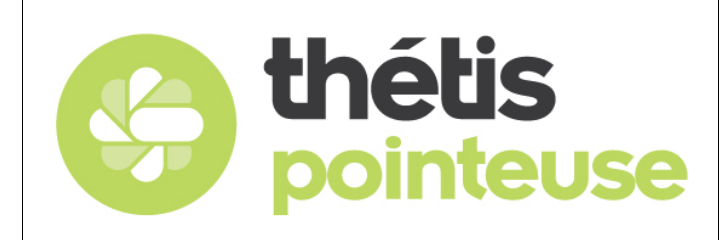

Version 1 du 03/04/18

Pour créer un nouvel utilisateur, cliquez sur Nouveau et remplissez les données requises (Nom + Prénom + Login + Service (à choisir dans la liste déroulante) + Coordonnées + Date d'arrivée + Mot de passe). Pour modifier un utilisateur existant, double-cliquez sur l'utilisateur concerné.

|                      | -            | 2 <mark>0</mark> |                    | Paramètres Ges     | tion du temps           | _ □              | x          |   |
|----------------------|--------------|------------------|--------------------|--------------------|-------------------------|------------------|------------|---|
| Corbeille            |              |                  | Nouveau            | Sca                | Horaire<br>Prév.        | Aide         Fer | mer        |   |
|                      | • <b>0</b>   | Personnels<br>*  | Prénom             | ۹ <sup>¢</sup> Nor | n q <sup>#</sup> MP Poi | inteuse 🔍 🗘 GT   | ×          |   |
| Acrobat Reader<br>DC | 12           |                  |                    | Gestion des        | utilisateurs            |                  | _ 🗆 X      |   |
| FZ                   |              | Enregistrer      | 2 0<br>Désaffecter |                    |                         |                  | Aide Ferme |   |
| FileZilla Client     |              |                  |                    | Gestion du temps   |                         |                  | 8          |   |
|                      | Nom          | 1                |                    |                    |                         |                  |            | - |
|                      | Prénom       | Chris            | tine               |                    |                         |                  |            | - |
| THETIS 8 Gestion     | Login        | CHRI             | STINE              |                    |                         |                  |            |   |
| - Raccourci          | Service      | Tous             |                    | ¥                  |                         |                  |            |   |
|                      | Adresse      |                  |                    |                    |                         |                  |            |   |
|                      | Téléphone    | 02 38            | 33 40 88           | Fax                |                         |                  |            |   |
| THETIS Etiquettes    | Portable     |                  |                    | Date d'arrivée     |                         |                  |            |   |
|                      | Mot de passe | ••••             |                    |                    |                         |                  |            |   |
|                      | Email        | ettafa           | sb@wanadoo.fr      |                    |                         |                  |            |   |
|                      |              |                  |                    |                    |                         | v2.4.4.0         |            |   |
|                      |              | François         |                    | LAROCHE            |                         |                  |            |   |
|                      |              | Séverine         |                    | LUCCHINI           |                         |                  | ii.        |   |
| Thetis Qualite       | _            | Alexandre        |                    | MACHINET           | 1988                    |                  |            |   |
| THETIS               |              | nilpeter         |                    | NILPETER           | admin                   |                  |            |   |

Nota : la case à cocher Gestion du temps et le bouton Désaffecter sont utilisés dans le cadre de l'utilisation complète et payante du logiciel.

## **1.2.Gérer les pointages :**

Les pointages réalisés se retrouvent dans le Menu Liste des pointages.

|                            | - <b>D</b>         |                    | Pointage personnel         |                 | _ <b>D</b> X                      |
|----------------------------|--------------------|--------------------|----------------------------|-----------------|-----------------------------------|
| Corbeille                  | Nouveau            | Ouvrir             | Re calcul<br>des heures    |                 | Supprimer Aide                    |
| bat Reader                 | Service            | ▼ Salari           | é                          | ⊻ du 12/03/     | 2018 📰 au 🛛 18/03/2018 📖          |
| DC                         | SALARIE Q          | Date Heure retenue | Date heure réelle          | Type Q          | Commentaire                       |
|                            | SUPERVISEUR THETIS | 14/03/2018 14:06   | 14/03/2018 14:06 Entrée    |                 |                                   |
| Ζ                          | SUPERVISEUR THETIS | 14/03/2018 14:07   | 14/03/2018 14:07 Sortie OK |                 |                                   |
| Cilla Client               | SUPERVISEUR THETIS | 14/03/2018 16:32   | 14/03/2018 16:32 Entrée    |                 |                                   |
|                            | SUPERVISEUR THETIS | 14/03/2018 16:32   | 14/03/2018 16:32 Sortie OK |                 |                                   |
|                            | Admin THETIS       | 16/03/2018 14:11   | 16/03/2018 14:11 Entrée    |                 |                                   |
| 22                         | Admin THETIS       | 16/03/2018 14:11   | 16/03/2018 14:11 Sortie OK |                 |                                   |
| TIS 8 Gestion<br>Raccourci |                    |                    |                            |                 |                                   |
|                            |                    |                    |                            |                 |                                   |
|                            |                    |                    |                            |                 |                                   |
| TIS Etiquettes             |                    |                    |                            |                 |                                   |
|                            |                    |                    |                            |                 |                                   |
|                            |                    |                    |                            |                 |                                   |
|                            |                    |                    |                            |                 |                                   |
| THETIS                     |                    |                    |                            |                 |                                   |
| 011120                     |                    |                    |                            |                 |                                   |
| 6                          |                    |                    |                            |                 |                                   |
|                            | 4                  |                    |                            |                 |                                   |
| THETIS                     |                    |                    |                            | Voir les pointa | ge qui ne sont pas pris en compte |
|                            |                    |                    |                            |                 |                                   |

Page : 5 / 9

Un logiciel de

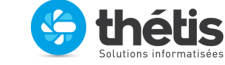

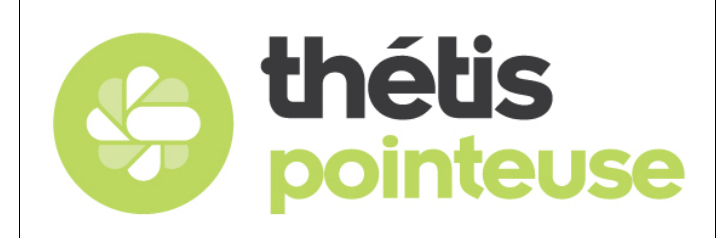

/ersion 1 du 03/04/18

Pour ouvrir un pointage, double-cliquez sur sa ligne ou sélectionnez-le et cliquez sur Ouvrir en haut à gauche.

Si un pointage est faux (erreur de manipulation de l'utilisateur par exemple), il est possible de l'annuler en cochant « Ne pas prendre en compte » :

|                          | ·0                                                 | Pointage personnel                                                 | _ <b>_</b> X                              |
|--------------------------|----------------------------------------------------|--------------------------------------------------------------------|-------------------------------------------|
| Corbeille                | Nouveau Ouvrir                                     | Re calcul<br>des heures                                            | Supprimer Aide Fermer                     |
|                          | Service                                            | • Fiche Pointeuse                                                  | :/03/2018 🗐 au 18/03/2018 🗐               |
| DC                       | Données pointeuse<br>SALARIE Q <sup>6</sup> Date H | Enregistrer Aide Fermer                                            | Commentaire                               |
| ieZilla Client           | SUPERVISEUR THETIS                                 | Code pointeuse 0                                                   |                                           |
|                          | SUPERVISEUR THETIS                                 | Entrée     O Sortie                                                |                                           |
| ETIS 8 Gestion           | Admin THETIS 1 Admin THETIS 1                      | Salarie SUPERVISEUR THETIS V<br>Date heure réelle 14/03/2018 14:06 |                                           |
| Raccourci                |                                                    | Date heure retenue 14/03/2018 14:06                                |                                           |
| TIS Etiquettes           |                                                    | Ne pas prendre en compte     Heure retenue verrouillée Commentaire |                                           |
|                          |                                                    | ×                                                                  |                                           |
| 9                        |                                                    | v2.4.4.0                                                           |                                           |
| Thetis Qualite<br>THETIS | <                                                  | III                                                                | s pointage qui ne sont pas pris en compte |

Nota 1 : il est interdit de supprimer un pointage, d'où ce système de case à cocher pour garder une trace de la modification.

Nota 2 : la case « Heure retenue verrouillée » s'auto-coche.

Nota 3 : le bouton « Recalcul des heures » est utilisé dans le cadre de l'utilisation complète et payante du logiciel.

Enregistrez puis fermez.

Ensuite vous pouvez recréer le pointage en cliquant sur le bouton Nouveau : une fiche Pointeuse vierge apparaît et vous pouvez saisir les données (choisir le salarié, saisir la date et l'heure retenue et éventuellement la verrouiller).

Enregistrez puis fermez.

## 1.3. Menus en accès réservé :

Les menus autres que Paramètres, Services, Personnel et Liste des pointages sont accessibles dans le cadre de l'utilisation complète et payante du logiciel.

Un logiciel de

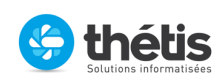

Page : 6 / 9

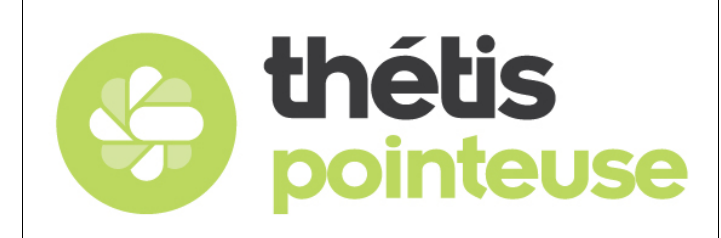

#### Version 1 du 03/04/18

## 2. Menu Pointer :

Au lancement de l'application :

| Corbeile                 |                    |                  |                              |               |   |
|--------------------------|--------------------|------------------|------------------------------|---------------|---|
| Acrobat Reader<br>DC     |                    |                  |                              |               |   |
| <mark>,</mark>           | ·0                 | Type de Pointage | _ <b>_</b> X                 | 1             |   |
|                          |                    |                  | Fermer                       |               | - |
| Recourci                 | Identification NFC | Pointer          | <b>B</b><br>Menu Superviseur |               |   |
| THETIS Etiquettes        |                    | v2.4.4           | .0                           |               |   |
| THETIS<br>POINTEU        |                    |                  | 🕂 Windows S                  | erver 2012 R2 | - |
| Thetis Qualite<br>THETIS |                    |                  |                              |               | - |

Choisissez le menu Pointer.

Si vous pointez pour la première fois de la journée ou que vous avez déjà pointé pour une sortie au préalable, le pointage d'entrée apparaît :

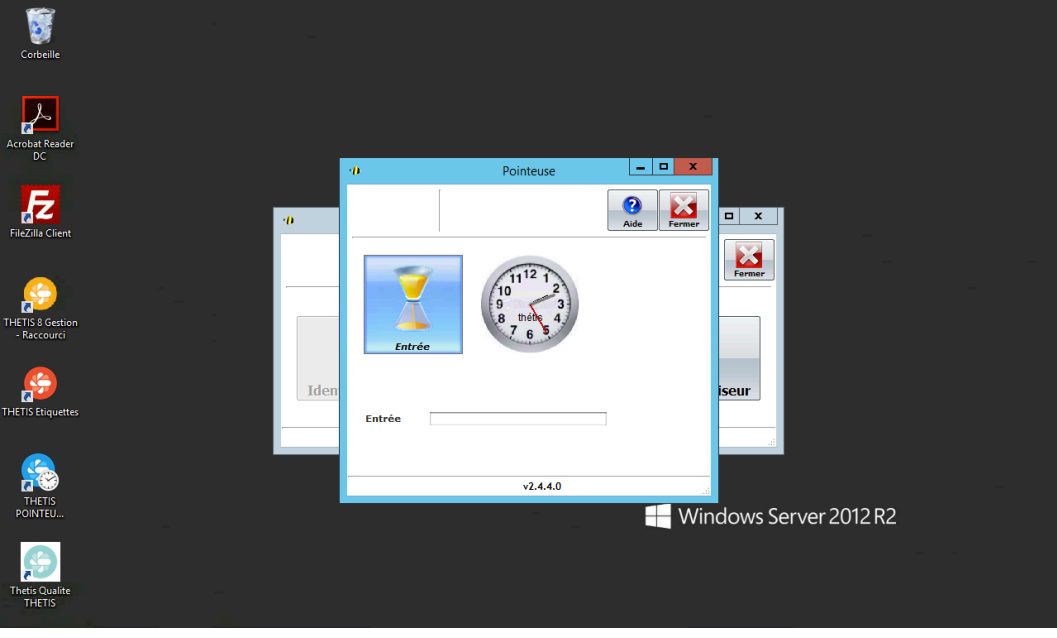

Page : 7 / 9

Un logiciel de

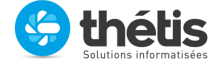

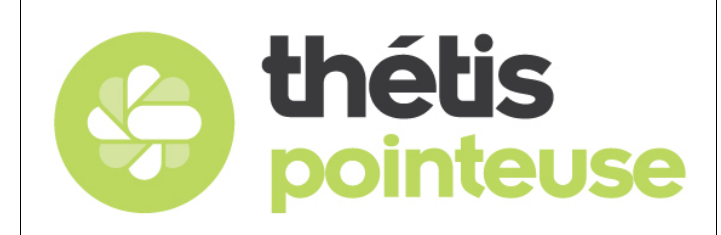

Version 1 du 03/04/18

### Cliquez sur le bouton Entrée.

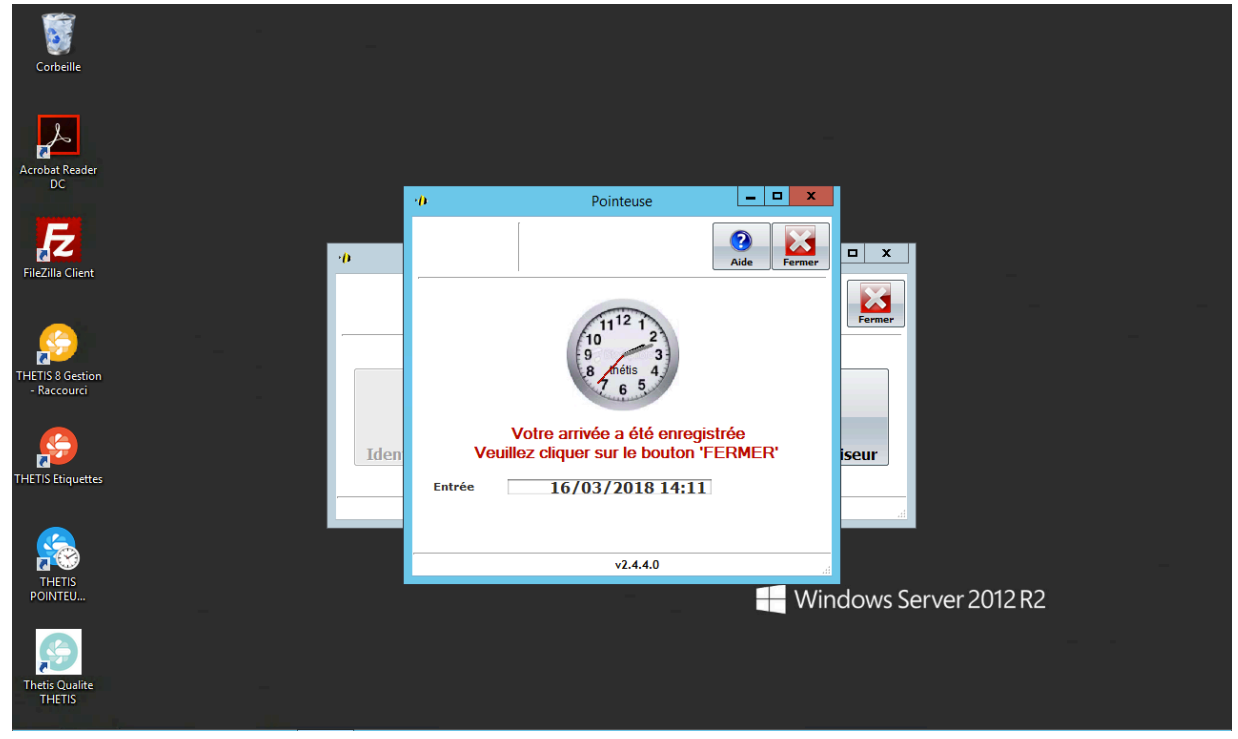

L'entrée est enregistrée, vous pouvez fermer. Quand vous partez, vous retourner sur le menu Pointer :

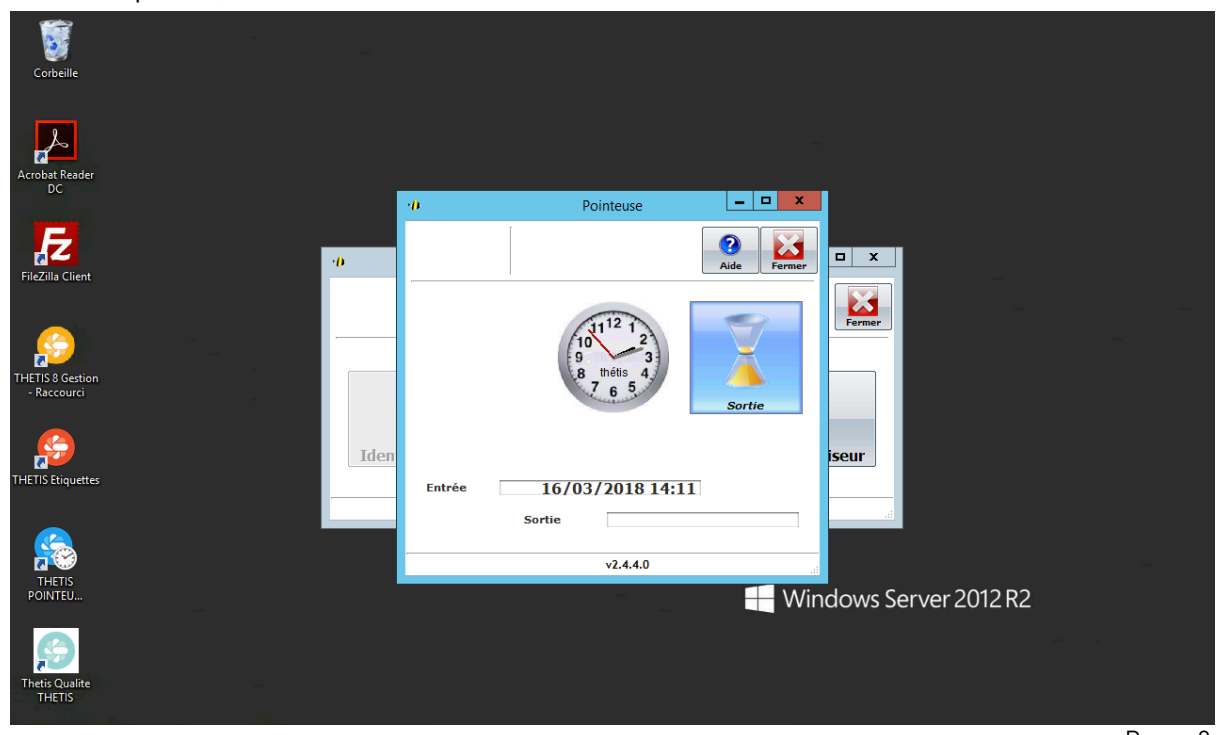

Un logiciel de

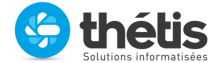

Page : 8 / 9

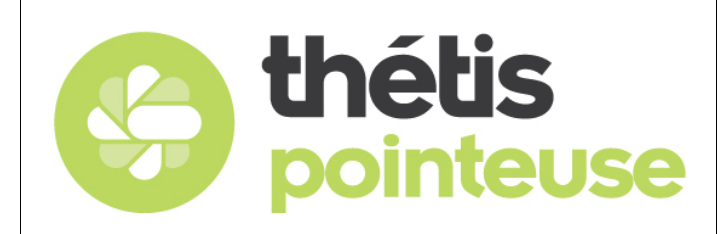

Version 1 du 03/04/18

#### Cliquez sur le bouton Sortie.

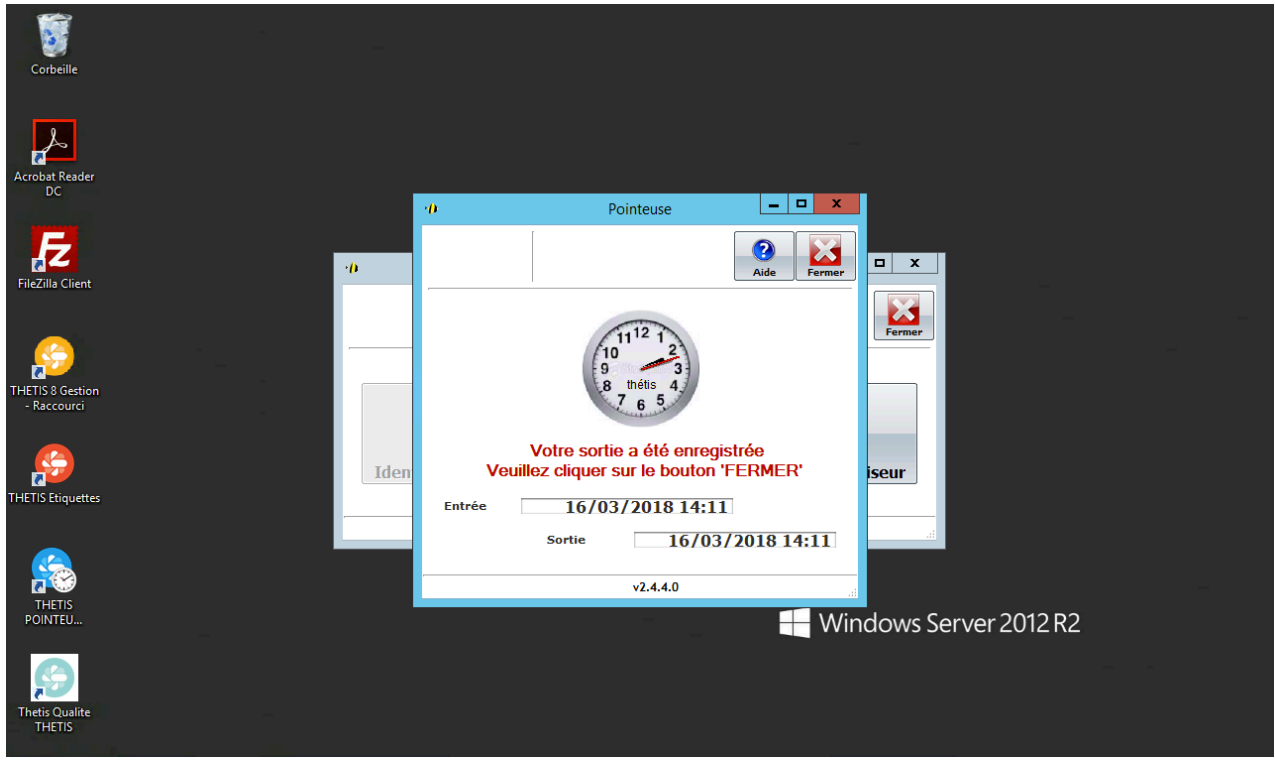

Votre sortie est enregistrée. Vous pouvez fermer.

Page : 9 / 9

Un logiciel de 🤄 thétis